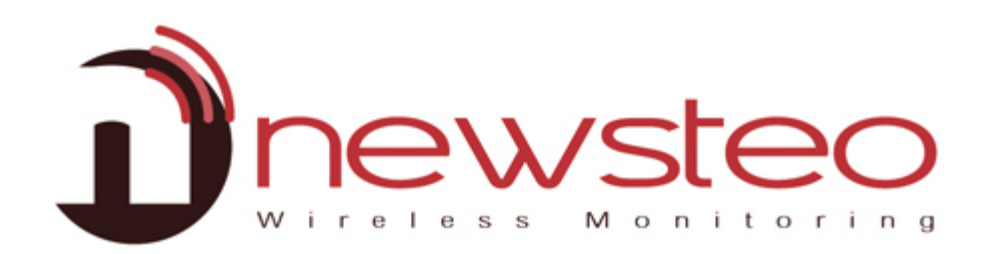

SFDO-WEBxx-003-0101

# NEWSTEO WEBMONITOR USER GUIDE

# Zielsetzung:

Anwenderhandbuch für den NEWSTEO Collector:

- Hosting der Daten auf dem NEWSTEO-Server.
- Mit einer Webmonitor-Schnittstelle

# Support:

Für Fragen, Anregungen oder Anmerkungen bezüglich der Produkte, bitte nehmen Sie Kontakt mit Ihrem Händler auf.

Adresse des Herstellers:

NEWSTEO S.A.S. 93 avenue des Sorbiers – ZE Athelia 4- 13 600 La Ciotat – France

| 1 | KON                                                                                          | FIGURATION DER GERÄTE                                                                                                    | 3 |
|---|----------------------------------------------------------------------------------------------|----------------------------------------------------------------------------------------------------|---|
|   | 1.1                                                                                          | Konfiguration der Logger                                                                                                    | 3 |
|   | 1.1.1                                                                                        | Konfiguration der Identifikation                                                                                                    |   |
|   | 1.1.2                                                                                        | 2 Konfiguration der Messfrequenz – Datum, Zeit und Messfrequenzen                                                                                                    |   |
|   | 1.1.3                                                                                        | 8 Konfiguration der Schwellenwerte                                                                                                    | 4 |
|   | 1.1.4                                                                                        | Konfiguration der Sendekanäle – RF Parameter                                                                                                    | 4 |
|   | 1.2                                                                                          | KONFIGURATION DER COL                                                                                                    | 5 |
|   | 1.2.1                                                                                        | Konfiguration der Identifikation                                                                                                    | 5 |
|   | 1.2.2                                                                                        | 2 Konfiguration der Sendekanäle – RF Parameter                                                                                                    | 5 |
|   | 1.2.3                                                                                        | Parametereinstellung der Collector                                                                                                    | 6 |
|   |                                                                                              |                                                                                                    | 7 |
|   | 1.2.4                                                                                        | Konfiguration der Email-Alarme                                                                                                    | / |
| 2 | 1.2.4<br>WEB                                                                                 | Monfiguration der Email-Alarme                                                                                                    |   |
| 2 | 1.2.4<br>WEB<br>2.1                                                                          | ÜBERSICHT                                                                                                    |   |
| 2 | 1.2.4<br>WEB<br>2.1<br>2.2                                                                   | Wonfiguration der Email-Alarme<br>WONITOR ZUM ANZEIGEN DER MESSDATEN ANWENDEN<br>ÜBERSICHT<br>BERICHTE                                                                                                    |   |
| 2 | 1.2.4<br>WEB<br>2.1<br>2.2<br>2.3                                                            | Konfiguration der Email-Alarme         SMONITOR ZUM ANZEIGEN DER MESSDATEN ANWENDEN         ÜBERSICHT         BERSICHT         ALARM DATENSÄTZE                                                                                                    |   |
| 2 | 1.2.4<br>WEB<br>2.1<br>2.2<br>2.3<br>2.4                                                     | Konfiguration der Email-Alarme         SMONITOR ZUM ANZEIGEN DER MESSDATEN ANWENDEN         ÜBERSICHT         BERICHTE         ALARM DATENSÄTZE         AUTOMATISCHE BERICHTERSTATUNG (PDF)                                                                                                    |   |
| 2 | 1.2.4<br>WEB<br>2.1<br>2.2<br>2.3<br>2.4<br>2.5                                              | Konfiguration der Email-Alarme         SMONITOR ZUM ANZEIGEN DER MESSDATEN ANWENDEN         ÜBERSICHT         BERICHTE         ALARM DATENSÄTZE         AUTOMATISCHE BERICHTERSTATUNG (PDF)         KONFIGURATION DES USER-MANAGEMENTS.                                                                                                    |   |
| 2 | 1.2.4<br>WEB<br>2.1<br>2.2<br>2.3<br>2.4<br>2.5<br>2.5.1                                     | Konfiguration der Email-Alarme<br>MONITOR ZUM ANZEIGEN DER MESSDATEN ANWENDEN<br>ÜBERSICHT<br>BERICHTE<br>ALARM DATENSÄTZE<br>AUTOMATISCHE BERICHTERSTATUNG (PDF)<br>KONFIGURATION DES USER-MANAGEMENTS<br>Anwender anlegen / hinzufügen                                                                                                    |   |
| 2 | 1.2.4<br>WEB<br>2.1<br>2.2<br>2.3<br>2.4<br>2.5<br>2.5.1<br>2.5.2                            | Konfiguration der Email-Alarme         SMONITOR ZUM ANZEIGEN DER MESSDATEN ANWENDEN         ÜBERSICHT         BERICHTE         ALARM DATENSÄTZE         AUTOMATISCHE BERICHTERSTATUNG (PDF)         KONFIGURATION DES USER-MANAGEMENTS.         Anwender anlegen / hinzufügen         Neue Gruppe anlegen                                               |   |
| 2 | 1.2.4<br>WEB<br>2.1<br>2.2<br>2.3<br>2.4<br>2.5<br>2.5.1<br>2.5.2<br>2.5.3                   | Konfiguration der Email-Alarme         SMONITOR ZUM ANZEIGEN DER MESSDATEN ANWENDEN         ÜBERSICHT         BERICHTE         ALARM DATENSÄTZE         AUTOMATISCHE BERICHTERSTATUNG (PDF)         KONFIGURATION DES USER-MANAGEMENTS.         Anwender anlegen / hinzufügen         Provide Gruppe anlegen         Berechtigungen einer Gruppe ändern |   |
| 2 | 1.2.4<br>WEB<br>2.1<br>2.2<br>2.3<br>2.4<br>2.5<br>2.5.1<br>2.5.2<br>2.5.3<br>2.5.4          | Konfiguration der Email-Alarme                                                                                                    |   |
| 2 | 1.2.4<br>WEB<br>2.1<br>2.2<br>2.3<br>2.4<br>2.5<br>2.5.1<br>2.5.2<br>2.5.3<br>2.5.4<br>2.5.5 | Konfiguration der Email-Alarme                                                                                                    |   |

# 1 Konfiguration der Geräte

Alerts Messages Help Um die Konfiguration der Geräte zu ändern, müssen Sie Dnewsteo für jedes Gerät wie folgt vorgehen: 合 Di 100 -Config. --🐢 RELOND 🔛 HISERINATE 👕 ERASE DATA 🖉 COMMAND LIST Klick auf Parameter Klick auf Logger Alerta 🌳 Hessages 🌳 Help Drewsteo Klick auf dem Konfigurations-Icon der Logger oder des # Dashboard COL ۲ . Zuerst, Konfigurieren Sie Ihre Logger 💠 HELAND 🔠 HELEMATE 🖀 EANY DATA. 🖉 CONNERD LET

# 1.1 Konfiguration der Logger

Sobald Sie die Konfiguration eines Loggers ändern, vergessen Sie nicht:

• Den Logger mit dem Magneten zu aktivieren (falls notwendig) – falls Sie den Logger nicht erreichen können, warten Sie auf den Piepton

Logger LOG0014E5 settings

Serial Numbe

Device ID

Product type

Device identification RF Settings Time Period Thresholds

• Nachdem Piepton oder nach 1 oder 2 Minuten, aktualisieren Sie die Internet Webseite (Klick F5)

# 1.1.1 Konfiguration der Identifikation

Für jede gewünschte Konfigurationsänderung:

Klick auf Identifikation des Gerätes

- → Sie können die Geräte-ID ändern (z.B.: 1, 2 ....)
- → Sie können die Gerätebeschreibung ändern (z.B.: Lager)

Klick auf Speichern

### 1.1.2 Konfiguration der Messfrequenz – Datum, Zeit und Messfrequenzen

Für jede gewünschte Konfigurationsänderung:

Klick auf Datum, Zeit & Messfrequenzen

- ➔ Selektion: Normal um eine Messfrequenz in Stunden oder Minuten einzugeben
- Selektion: Schnell um eine Messfrequenz schneller als 1 Minute einzugeben

| Klick | auf | Speichern |
|-------|-----|-----------|
|-------|-----|-----------|

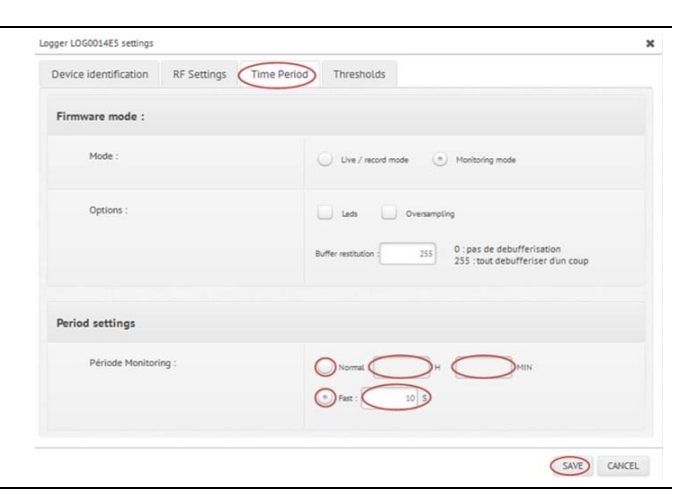

5349 LOG22-2,0014E5

SAVE CANCEL

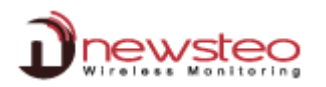

**RF** Settings

Dew Point

Humidity

0.0

Time Period

25.0

Logger LOG0014E5 settings

Device identification

Logger LOG000CBA settings

Device identification RF Settings Time Period Thresholds

Temperature

Activate

-5

## 1.1.3 Konfiguration der Schwellenwerte

Für jede gewünschte Konfigurationsänderung:

#### Klick auf Schwellenwerte

- → Selektion eines Sensors (z.B. Temperatur oder rel. Feucht.)
- ➔ Selektieren Aktivieren um die Schwellenwerte zu aktivieren
- → Gleitzeiger bewegen oder Werte direkt eingeben

Klick auf Speichern

#### 1.1.4 Konfiguration der Sendekanäle – RF Parameter

Sie haben Ihren COL und Ihre Logger Standard auf Kanal 1 gestartet [Kanal für den Boot]. Sie können jetzt den Sendekanal ändern:

- Wenden Sie die gesicherte Übertragung, falls diese Option für alle Logger zur Verfügung steht (vorhanden für alle LOG - auch vorhanden für alle LGR, die über eine "Werkskalibrierung" verfügen)
- Sie müssen den Sendekanal aller Logger ändern, bevor Sie den Sendekanal des COLs ändern
- Logger und COL können nur auf den gleichen Sendekanal kommunizieren

Für jede gewünschte Konfigurationsänderung:

## Klick auf RF Parameter

- → Auswahl des Sendekanals (anders als Kanal 1)
- ➔ Gesicherte Übertragung aktivieren (falls vorhanden) vorgeschlagen wird die Seriennummer des Loggers als Verschlüsselungs-Code

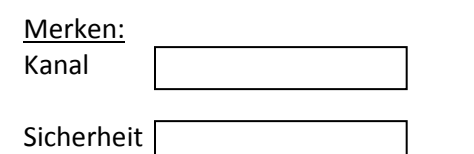

| Kr channes           |                                                     |  |
|----------------------|-----------------------------------------------------|--|
| Localization:        | <ul> <li>Europe 668 MHz</li> <li>915 MHz</li> </ul> |  |
| Boot channel:        | Chi EU1                                             |  |
| Working channel:     | 01 11.07                                            |  |
| Power consumption    |                                                     |  |
| Output power:        | 10d8m 30mA w Default is +10d8m                      |  |
| Sensitivity:         | 🕐 High 🔾 Low Default is High                        |  |
| Channel securization |                                                     |  |
| Security:            | COLDODOSC                                           |  |

#### Klick auf Speichern

**Hinweis:** Für jeden Befehl, nach dem Speichern, bringen Sie Ihren Magnet an den Logger damit der Befehl beim Logger ankommt.

Danach wird auf der Loggerzeile angegeben, dass ein Befehl in der Warteschleife steht.

Das ist normal, denn der COL kann nicht mehr mit dem Logger kommunizieren [anderer Kanal].

Klick Parameter Klick Logger Zeile des LOG selektieren Klick Neu laden

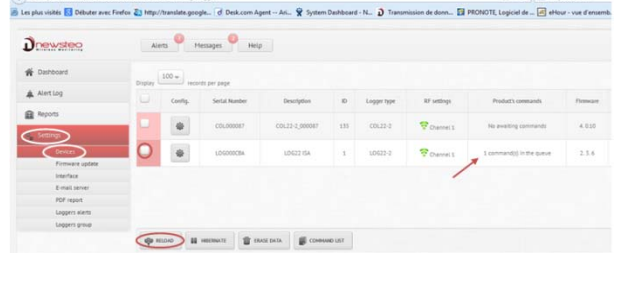

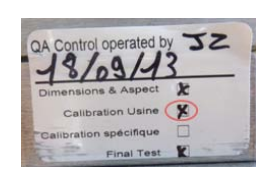

SAVE

×

40

CANCEL

Thresholds

35.0

SAVE CANCEL

# Die Zeile mit dem Logger verschwindet

Hinweis: Um mit den Loggern zu kommunizieren und sie konfigurieren zu können, müssen alle Logger auf den gleichen Kanal eingestellt werden. Dafür müssen Sie den COL anschließend auch auf den gleichen Kanal konfigurieren (1.2.2 Konfiguration der Sendekanäle – RF Parameter)

|                                              | 1000      | 0+     |               |                |     |            |             |
|----------------------------------------------|-----------|--------|---------------|----------------|-----|------------|-------------|
| A Mentiog                                    |           | Carlin | Sector Number | Inception      |     | Loger type | Af settings |
| Reports                                      | 1 1 1 1 1 |        |               |                |     |            |             |
| s Sittings                                   |           |        | C010006+      | COL22-2,30000+ | 411 | 00,012.2   | Currect     |
|                                              |           |        |               |                |     |            |             |
| Formare sprate                               |           |        |               |                |     |            |             |
| interface.                                   |           |        |               |                |     |            |             |
|                                              |           |        |               |                |     |            |             |
| E-mail server                                |           |        |               |                |     |            |             |
| B-mail server<br>POP report.                 |           |        |               |                |     |            |             |
| B-mail server<br>P(P report<br>Lappers elema |           |        |               |                |     |            |             |

# 1.2 Konfiguration der COL

Bei jeder Konfigurationsänderung der COL, vergessen Sie nicht:

- ACK Knopf auf der Rückseite des COL22 drücken oder Magnet an die ILS-Zone (COL41) oder an das Magnet- Icon (COL11) anbringen Falls der COL außer Reichweite ist, bitte 2 Minuten warten
- Nach dem BEEP-Ton, Laden Sie die Webseite neu (Klick F5)

# 1.2.1 Konfiguration der Identifikation

| Klick auf Identifikation des Gerätes                    | Logger COL00005C settings           | ×                  |
|---------------------------------------------------------|-------------------------------------|--------------------|
| Kiek auf mentilikation des Gerates                      | Device identification RF Settings ( | Collector settings |
| → Sie können die Geräte-ID ändern (z.B.: 1, 2)          | Serial Number:                      | COL00005C          |
| ➔ Sie können die Gerätebeschreibung ändern (z.B.: Dach) | Device ID:                          | 92                 |
| Klick auf <b>Speichern</b>                              | Device Description:                 | C0L22-2,00005      |
|                                                         | Product type:                       | C0L22-2            |
|                                                         | Firmware version:                   | 4.0.2              |
|                                                         |                                     | SAVE CANCEL        |

### 1.2.2 Konfiguration der Sendekanäle – RF Parameter

Sie hatten Ihren COL und Ihre Logger Standard auf Kanal 1 gestartet [Kanal für den Boot]. Sie können jetzt den Sendekanal des COL ändern, da Sie den Sendekanal der Logger geändert haben:

 Wenden Sie die gleiche Konfiguration (Kanal und gesicherte Übertragung) an, die Sie bei Ihren Loggern eingestellt haben, da Logger und COL auf dem gleichen Kanal kommunizieren müssen

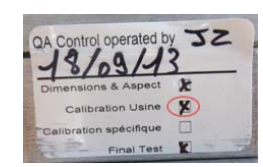

### Klick auf RF Parameter

- → Wählen Sie den gleichen Sendekanal wie bei Ihren Loggern eingestellt.
- → Aktivieren Sei die gesicherte Datenübertragung, falls bei den Loggern so eingestellt – wenden Sie das gleiche Sicherheitspasswort wie bei den Loggern an.

Klick auf Speichern

| Device identification RF Settings Tim | e Period Thresholds           |
|---------------------------------------|-------------------------------|
| RF channel                            |                               |
| Localization:                         | 🕑 Europe 868 MHz 🔾 915 MHz    |
| Boot channel:                         | Chi EU1                       |
| Working channel:                      | (ON EUT-)                     |
| Power consumption                     |                               |
| Output power:                         | Default is +1008m             |
| Sensitivity:                          | High      Low Default is High |
| Channel securization                  |                               |
| Security:                             | Adve COLODODSC                |
|                                       |                               |

Alerts Messages Help

Dnewsteo # 01

Alert Log

Reports

- Drücken Sie den ACK Knopf auf der Rückseite des • COL22 oder bringen Sie den Magnet an die ILS-Zone an (COL41) oder an das Magnet-Icon (COL11). - Sollte der COL außer Reichweite sein, warten Sie 2 Minuten
- Nach dem BEEP-TON, laden Sie Ihre Internet Webseite neu (klick- F5)

Das neue Arbeitskanal des COLs wird jetzt mit dem Sicherheitssymbol [Schloss] angezeigt (falls benutzt)

- Bringen Sie den Magnet an den Logger an •
- Nach dem BEEP-Ton, laden Sie die Internet Webseite neu (klick F5)

Das neue Arbeitskanal der Loggers wird jetzt mit dem Sicherheitssymbol [Schloss] angezeigt (falls benutzt)

#### 1.2.3 Parametereinstellung der Collector

# Klick auf Parameter des Collectors

# VERBINDUNG ZUM SERVER

Die Updatehäufigkeit ist die Frequenz, mit der die vom COL empfangenen Messungen an die Datenbank übertragen werden - Wir empfehlen Ihnen, diesen voreingestellten Wert nicht zu ändern.

# E-MAIL SENDEN BEI ALARMMESSUNGEN

Hier können Sie die Konfiguration der E-Mail-Alarme vornehmen.[immer (nicht empfohlen), nur die ersten x Alarme, E-Mail bei Rückkehr in den normalen Zustand, ...]

Sie können einen Alarm programmieren, wenn die Verbindung zwischen COL und Loggers unterbrochen wird (3 Zeiträume ohne Messungen in dem abgebildeten Beispiel)

# klick auf Speichern

Sie werden die Server Konfiguration und Datenbank Konfiguration nicht ändern müssen, falls Sie das Datenhosting auf dem Newsteo-Server anwenden.

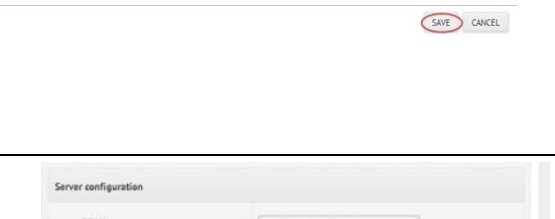

Part

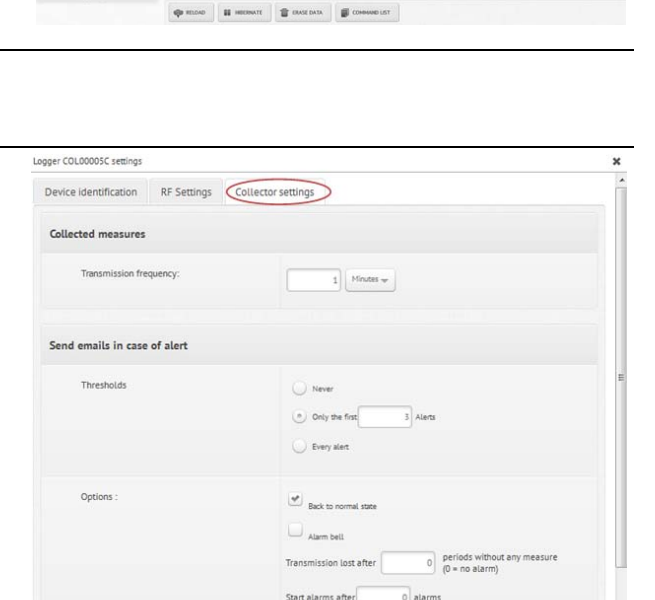

| newsteo                                                         | Alets 1   | lessages Help                                                  |                     |   |                                   |             |
|-----------------------------------------------------------------|-----------|----------------------------------------------------------------|---------------------|---|-----------------------------------|-------------|
|                                                                 | Alets *   | lessages 🤗 Help                                                |                     |   |                                   |             |
|                                                                 | Alers *   | lessages Help                                                  |                     |   |                                   |             |
| Destboard<br>Mentlog                                            | Alers rec | Help<br>Help<br>Help<br>th per pape<br>Sectal Number           | Description         | D | Logger type                       | RF settings |
| Centroland<br>Alerting<br>Reports                               | Alers ,   | Hetp<br>Hetp<br>th per pape<br>Sectal Number                   | Description         | D | Logger type                       | RF settings |
| Cleanboard  Alerting  Reports  Setting                          | Alers +   | Hetp<br>Hetp<br>Hetp<br>Setal Number<br>COL00005C              | Description         | 0 | Logger type<br>COL22-2            | RF settings |
| Crewstee Dashboard Dashboard Alert.tog Reports Settings Devices | Atense >  | Help<br>Help<br>Help<br>Setal Number<br>COLD0005C<br>LD6001513 | Description<br>roof | 0 | Logger type<br>COL22-2<br>L0033-3 | Bif vetlogs |

🐢 RELDAD 🔠 HEERNATE 👕 ERASE DATA 👹 CONNINNO LIST

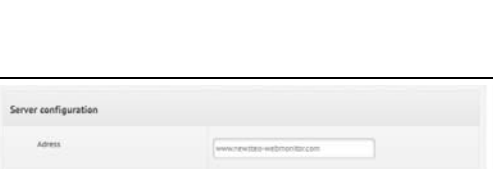

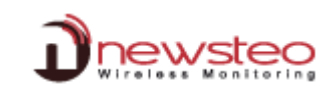

| me        | COL00001C                         |
|-----------|-----------------------------------|
| ntifier   | coussesc                          |
| mont      |                                   |
|           |                                   |
| address   | I Automatic configuration by DHCP |
| dress     | 0.000                             |
| beet mask | 0000                              |
| terway    | (0005                             |
| el.       | (0000                             |
| 12        |                                   |
| ay .      | Automa                            |
| 01813     | [0000                             |
| n.        | 0                                 |

# 1.2.4 Konfiguration der Email-Alarme

# Klick auf **Parameter** Klick auf **E-Mail Server**

Konfigurieren Sie dieses Fenster entsprechend Ihrer Email-Server Vorgaben Fragen Sie Ihren EDV-Administrator nach den Konfigurationswerten.

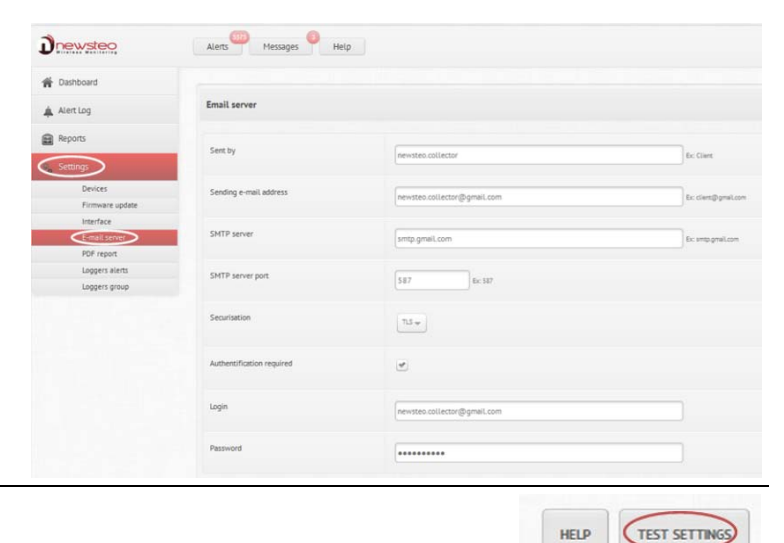

# Klick auf Einstellungen testen

Prüfen Sie in Ihrem E-Mail Postfach nach, dass Sie die Testemail bekommen haben.

Klick auf Parameter Klick auf Logger Alarme Klick auf Email-Alarm hinzufügen Email-Adresse der Empfänger der Alarmbenachrichtigungen eingeben Klick auf OK

# Klick auf **Email-Adressen prüfen** Prüfen Sie in den Email-Postfächern der Empfänger nach, ob die Testemail angekommen ist.

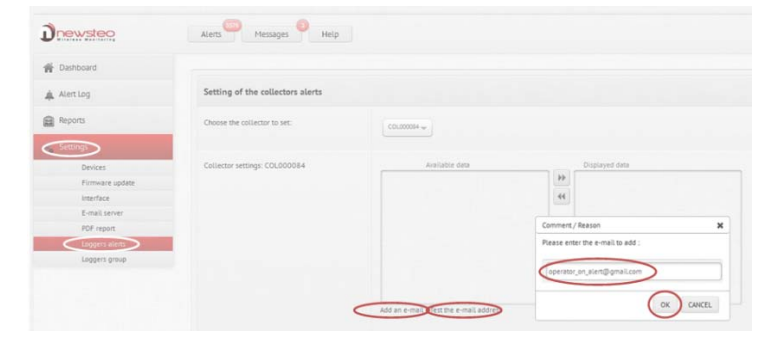

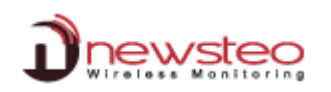

# 2 WebMonitor zum Anzeigen der Messdaten anwenden

# 2.1 <u>Übersicht</u>

# In der Übersicht werden die letzten Messungen aller Logger angezeigt

| Dnewsteo                | Alerts              | Messages H       | lelp |               |                     |                         |                    |            |              |                  |
|-------------------------|---------------------|------------------|------|---------------|---------------------|-------------------------|--------------------|------------|--------------|------------------|
| Bashboard               | Last measure        | men Graphs       |      |               |                     |                         |                    |            |              |                  |
| Alert Log               | 100 -               |                  |      |               |                     |                         |                    |            | Searc        | hi C             |
| Reports                 | Display             | records per page |      | Lated synthes | Date                | former 1                | famous 3           | Conserve 1 | Empored      | famour I.        |
| 9 <sub>0</sub> Settings | AUD                 | isatestwamp      | 1    | 1.0600135C    | 2014/02/18 17:25:29 | Temperature<br>26.49 °C | Humidity<br>4171 N | Dew Point  | Deta DewFort | Servin: 3        |
|                         |                     | test             | 52   | LD/6001704    | 2014/03/25 14:16:04 | Temperature<br>18.07 °C |                    |            |              |                  |
|                         | Display of 1 to 2 o | f 2 records      |      |               |                     |                         |                    |            | First A      | tove 1 Nest Last |
|                         |                     |                  |      |               |                     |                         |                    |            |              |                  |

Mit einem Klick auf die entsprechende Zeile eines Loggers, gelangen Sie direkt in die entsprechende Graphik.

| newsteo  | Alerts              | Messages H       | elp |               |                     |                         |                     |                       |                             |                 |
|----------|---------------------|------------------|-----|---------------|---------------------|-------------------------|---------------------|-----------------------|-----------------------------|-----------------|
| Battord  |                     |                  |     |               |                     |                         |                     |                       |                             |                 |
| Alertiog | Last measures       | ment Graphs      |     |               |                     |                         |                     |                       | Search                      |                 |
| Reports  | Display             | records per page |     |               |                     |                         |                     |                       |                             |                 |
|          | Alerts              | Description      | 10  | Sental number | Dute                | Sensor: 1               | Sensor: 2           | Sensor: 3             | Sensor: 4                   | Sensor: 5       |
| Settings |                     | isatestwamp      | 1   | L0G00135C     | 2014/02/18 17:25:29 | Temperature<br>25.49 °C | Humidity<br>41,71 % | Dew Point<br>41.88 °C | Detta Dev/Point<br>12.49 *C |                 |
| -        | -+ +                | test             | 32  | LDG00L704     | 2014/03/25 14:36:04 | Temperature<br>28.07 °C |                     |                       |                             |                 |
|          | Display of 1 to 2 e | f 2 records      |     |               |                     |                         |                     |                       | [First] [Ab                 | eve 1 Nest Last |

Mit einem Klick auf der **Graphiken**-Reiterkarte indem Sie einen Logger selektieren, erhalten Sie die graphische Darstellung aller Messungen.

| <u>Dewsteo</u>          | Alers Hesages Help                                                         |
|-------------------------|----------------------------------------------------------------------------|
| 🗌 Distonen              |                                                                            |
| AlertLog                | Lat measurement Capis                                                      |
| Reports                 | COCUMMENT (COC2) 2 (DODAL) (REVIEWAND) [DOCANIMAN] [DOCANIMAN]             |
| 0 <sub>6</sub> Settings | Zoom Day Week Fem Feb 18, 14 To Feb 18, 14 To Feb 18, 14                   |
|                         | ··                                                                         |
|                         |                                                                            |
|                         | 8                                                                          |
|                         | 9<br>1658 1700 1702 1704 1706 1708 1710 1712 1714 1716 1718 1720 1721 1724 |
|                         | 6 1700 1701 1715 1713 1720 1775                                            |
|                         | Display the comments  IDMD ALL THE DATA.  EXPORT TO CSV                    |

Ein einzelner Sensor kann aus der Graphik weggeklickt werden (z.B. hier: Luftfeuchte)

Sie können die Anzeige nach Tage(n), Wochen oder individuellem Zeitraum auswählen.

|                                                                                                    | O February 2014 O                                                                                                    |
|----------------------------------------------------------------------------------------------------|----------------------------------------------------------------------------------------------------|
| Kiers Heispes Heip                                                                                                    | Sun Hon Tue Wed Thu Al Set                                                                                                    |
|                                                                                                    | 1                                                                                                    |
|                                                                                                    | 2 3 4 5 8 7 8<br>9 10 11 12 13 54 18                                                                                                    |
| Last measurement Graphs                                                                                                   | 16 17 18 19 20 21 22                                                                                                    |
|                                                                                                    | 23 24 25 26 27 28                                                                                                    |
| COL000007 (COL23-2_000007.) LOG00125C (554.FESTWAMP) LOG00129C (TEST)                                                     |                                                                                                    |
| - Temperature - Dew Point - Deta DewPoint                                                                                 | 2 E                                                                                                    |
|                                                                                                    | $\sim$                                                                                                    |
| Zoor Day Week                                                                                                    | From Feb 18, 14                                                                                                    |
| Zoo Day Week                                                                                                    | From 02/18/14 0 Feb 18, 14                                                                                                    |
| Zoo Day Need                                                                                                    | From 02/18/14 0 Feb 18, 14                                                                                                    |
| 2200 (Ba) (Ben)                                                                                                    | From 02/18/14 0 Feb 18, 14                                                                                                    |
|                                                                                                    | From 02/18/14 0 Feb 16, 14                                                                                                    |
|                                                                                                    | from 02/18/14 00 [feb 16, 14                                                                                                    |
|                                                                                                    | From 02/18/14 00 Leb 18,14                                                                                                    |
|                                                                                                    | From 02/10/14 0 [ Feb 16, 14                                                                                                    |
|                                                                                                    | From 02/18/14 0 [Feb 16, 14                                                                                                    |
|                                                                                                    | From Q2/18/14 P Feb 16, 14                                                                                                    |
| 200 Em (mar)<br>10<br>10<br>1554 1700 1702 1704 1704 1704 1704 1710 1712 1714 1718 1718                                   | 1720 1722 1724                                                                                                    |
| 2 200 Em 2010<br>20<br>20<br>1554 1700 1702 1704 1796 1798 1710 1712 1714 1716 1718<br>1700 1702 1704 1796 1798 1718 1718 | From         C0/10/14         Feb 16, 14           1720         1722         1724           1720         1722         1724                                       |
|                                                                                                    | Alerta Messages Help<br>Lait measurement Graphs<br>costabolity (cost252,000087) Local155C (psat153100449) Local1564 (11537)<br>+ Temperature - Detra Dena/Paint, |

Es besteht, die Möglichkeit, in der Graphik herein zu zoomen, indem Sie den Gleitzeiger bewegen:

| <b>D</b> newsteo        | Alers Hessaps Hesp                                                                                                    |
|-------------------------|----------------------------------------------------------------------------------------------------|
| Turnboard               |                                                                                                    |
| Alert Log               | Las mesoramente de la construcción de la construcción de la construcción de la construcción de la construcción                                            |
| Reports                 | 0x100001/ (0x23-2,000017) 10.0600135C (56.7153TWAMP) 10.0601376C (TEST)                                                                                   |
| 0 <sub>0</sub> Settings | Zoom Day Week                                                                                                    |
|                         |                                                                                                    |
|                         |                                                                                                    |
|                         | 0<br>17/13/10 17/13/45 17/14/00 17/14/15 17/14/10 17/14/45 17/15/00 17/15/15 17/15/10 17/15/45 17/16/00 17/16/15 17/16/10 17/16/45 17/17/10 17/17/10 17/1 |
|                         | 17.09 17.01 17.10 17.20 17.20 1                                                                                                    |
|                         | Display the comments LOAD ALL THE DATA EXPOSIT TO C                                                                                                    |

Mit einer Mausbewegung kann eine einzelne Messung aufgerufen werden:

| Dnewsteo                | Alers Hep                                                                                                    |
|-------------------------|----------------------------------------------------------------------------------------------------|
| * Dishooard             | Latingueses Cont                                                                                                    |
| 🌲 Alettlog              |                                                                                                    |
| Reports                 | COLODODE (CD232-200001-) LOCOLESC (SXTE23WAM) LOCOLEGE (1531)                                                                                                    |
| e <sub>e</sub> Settings | -+ Temperature -+ Housing -> Dev Point -> Deba DevePoint -> Teb 18, 14 To [Feb 18, 14 To [Feb 18 |
|                         |                                                                                                    |
|                         | 50<br>Tuesday 18 February 2014, 17:04:27<br>Temperature: 28 °C                                                                                                    |
|                         | 59<br>Tenday 19 Lebrary 2014, 17.04.27<br>Tom June 42.5%<br>Data Distribution 12.29 %                                                                                                    |
|                         | 99<br>Tensday 18 February 2014, 17:04-27<br>Tensprature 28 C<br>Dista Desiliant 12,29 C<br>20<br>20<br>20<br>20<br>20<br>20<br>20<br>20<br>20<br>20                                                                                                    |

Klicken Sie die Messung an, die Sie kommentieren möchten; geben Sie Ihr Kommentar ein und bestätigen Sie mit OK:

| Drewstee   | Alart Wessages Help                                                                                             |
|------------|----------------------------------------------------------------------------------------------------|
| W Dathart  | The second second second second second second second second second second second second second second second se |
| Aletiog    |                                                                                                    |
| Reports    |                                                                                                    |
| 9 Settings | Zoum Day Week                                                                                                   |
|            | 10 Connect/Respin X Prese, connect/Respin X Prese, connect/Respin X                                             |
|            | 170<br>(H) Lamon<br>1544 1700 1702 1704 1700<br>1714 1714 1718 1720 1722 1724                                   |
|            |                                                                                                    |
|            | Display the comments                                                                                            |

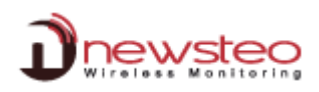

Das Kommentar wird jetzt in der Graphik angezeigt – Sie können wählen, ob Sie die Kommentare in der Graphik angezeigt haben möchten oder nicht.

| Alerts Hespes Hesp                                                   |
|----------------------------------------------------------------------|
|                                                                      |
| Las mesurement Colpra                                                |
| COCH000011, (COC23-2*000011,) 10CC0123C (BYLE2LANNA) TOC0123C (LIFL) |
| Zoom Day Week                                                        |
| 50 My comment                                                        |
|                                                                      |
| 8                                                                    |
| 0                                                                    |
| 1638 1750 1702 1704 1708 1708 1710 1732 1754 1756 1759 1722 1724     |
|                                                                      |

Messdaten können in eine .csv Datei exportiert werden Eine Graphik kann auch ausgedruckt (.jpg, .png ...) werden

|                         | Alerts Messages Help                                                                                                    |
|-------------------------|----------------------------------------------------------------------------------------------------|
| Alertlog                | Last measurement Graphs                                                                                                    |
| Reports                 | COL000007 (CCL22-2_000087) LOCG0125C (FAAT1ST WAAM9) LOCG01234C (TLST)                                                               |
| 9 <sub>6</sub> Settings | Zoom Dary Neek                                                                                                    |
|                         | *                                                                                                    |
|                         | *                                                                                                    |
|                         | 9<br>1658 1700 1702 1704 1706 1708 1710 1712 1714 1716 1720 1722 1724<br>0<br>1720 1720 1720 1724 1716 1710 1712 1714 1716 1720 1721 |
|                         | Display the comments                                                                                                    |

# 2.2 Berichte

Um einen einzelnen Bericht auszudrucken, klicken Sie die Reiterkarte **Berichte** an; wählen Sie das Gerät aus, bei dem Sie einen Bericht benötigen, geben Sie Anfangs- und Enddatum ein; dann klicken Sie auf **GENERIEREN** 

| Dnewsteo                | Alerts Messages         | Help                                                                                                    |      |
|-------------------------|-------------------------|----------------------------------------------------------------------------------------------------|------|
| Dashboard     Alert Log | Please, choose a device | 100007% Mg +                                                                                                    |      |
| Reports<br>Q Settings   | Start date              | (Unina)                                                                                                    |      |
|                         | Date of the end :       | Internation         March 2014         O           See Helps Tee Head The Hel See         T         T           2         3         4         5         7         T           5         30         11         30         15         16           16         30         11         30         16         16           2         3         4         5         7         8           3         30         11         30         16         16           23         M         36         37         18         28 | TAGE |

# 2.3 Alarm Datensätze

Klick auf Alarm Datensätze um die Alarme anzuzeigen.

Sie können einen Alarm kommentieren, indem Sie **Anklicken zum Text eingeben** auswählen (auf der gewünschten Zeile). Geben Sie Ihr Kommentar ein, und bestätigen Sie mit **Speichern**.

| Drewstee                | Alerts     | Mess         | ages Help       |              |                        |                            |                      |                |           |                                   |
|-------------------------|------------|--------------|-----------------|--------------|------------------------|----------------------------|----------------------|----------------|-----------|-----------------------------------|
| Alert Log               | Forthe sea | ection : COH | MENT / REASON : |              |                        |                            |                      |                |           | Display only alerts not commented |
| Reports                 | Display    | 100 -        | ds per page     |              |                        |                            |                      |                |           | Search                            |
| 9 <sub>6</sub> Settings | 0          | ю            | Description     | Setal number | Dute                   | Туре                       | Measure              | Commert        | Author    | Dutte                             |
|                         |            | 135          | COL22-2,000087  | COL000087    | 2014-03-23<br>143457   | Démarrage de lapplication  |                      | Clock to write |           |                                   |
|                         |            | 135          | COL22-2,000087  | COL000087    | 2014-05-25<br>15.56:00 | Démainage de l'application |                      | estai          | COL000087 | 2014-05-27 13:50:48               |
|                         |            | 32           | test            | LOG001704    | 2014-03-25<br>10:41:00 | Alerte seull,              | Temperature 22.69 °C | comment.       | COL000087 | 2014-03-27 13:51:14               |
|                         | 0          | 32           | 1618            | LOG001704    | 2014-03-25<br>3019-47  | Alerte seul                | Temperature 22.50 *C | Clock to edit. |           |                                   |
|                         | 0          | 32           | test.           | 106201704    | 2014-05-05<br>302027   | Alerte teuil               | Temperature 22.50 °C | SAVE<br>CANEEL |           |                                   |
|                         |            | 32           | test.           | L06001704    | 2014-03-25<br>1015-57  | Alerte seult               | Temperature 22.50 °C | Citit to estit |           |                                   |
|                         | 0          | 52           | test            | L05001704    | 2014-03-25             | Alette seull               | Temperature 22.50 °C | Circk to edit  |           |                                   |

Sie können mehrere Alarme gleichzeitig mit dem gleichen Kommentar quittieren. Selektieren Sie die Alarme, die Sie kommentieren möchten.

# Klick auf KOMMENTIERUNG / GRUND

Kommentar eingeben und Bestätigung mit Speichern.

| Drewsterg   | Alem          | Alter Processon Hold |                |                |                      |                                |                       |                                                                                                    |            |                                    |  |  |  |  |
|-------------|---------------|----------------------|----------------|----------------|----------------------|--------------------------------|-----------------------|----------------------------------------------------------------------------------------------------|------------|------------------------------------|--|--|--|--|
| fi Dettourt | Partie Island | -                    | edel / Atabile |                |                      |                                |                       |                                                                                                    |            | Distance and design of constraints |  |  |  |  |
| A front     | Project 12    |                      | het.           |                |                      |                                |                       |                                                                                                    |            |                                    |  |  |  |  |
| 4,500       |               |                      | (inclusion)    | Serie surface  | -                    | Type                           | Noner                 | Comme                                                                                                    | 1.000      | Ter.                               |  |  |  |  |
|             |               | 135                  | 10.010.000000  | (11,000)       |                      | Denserage de lapproxime        |                       |                                                                                                    |            |                                    |  |  |  |  |
|             |               | 133                  | 10.23 1,00007  | counter        |                      | Division in provide the second |                       | 1 estat                                                                                                    | 121,000887 | 2014-03-27 12 22 44                |  |  |  |  |
|             |               | 34                   | -              | 100000704      |                      | And the second                 | Temperature 22.04 TF  |                                                                                                    | 10.00047   | 954-03-07 153534                   |  |  |  |  |
|             |               | 11                   | -              | 100001794      |                      | Comment / Reason               | × 1210.70             | 1200.00                                                                                                    |            |                                    |  |  |  |  |
|             |               | - 11                 | -              | service for    |                      | (1) 200 servers                | 122.00%               | -                                                                                                    | 11.000     | Nar 28, 2214                       |  |  |  |  |
|             | 0             | 4                    |                | 1000012704     |                      | -                              | C                     | Contraction of the local division of the local division of the loc |            |                                    |  |  |  |  |
|             | (-)           |                      | 94             | 100002704      |                      | 4.0 % Sec.                     | Anterna Line V        |                                                                                                    |            |                                    |  |  |  |  |
|             |               |                      |                | 100001794      |                      | 2010/01/02                     | Telephone 22.00 TE    |                                                                                                    |            |                                    |  |  |  |  |
|             |               | 10                   | -              | and the second | 2014-05-35<br>022247 | April 161                      | Temperature 12.00 %   |                                                                                                    |            |                                    |  |  |  |  |
|             |               | - 11                 | 1.000          | 104001704      |                      | digitie sawi                   | Temperature (2.11.11) |                                                                                                    |            |                                    |  |  |  |  |
|             |               | 10                   | -              | 100001004      |                      | And the short                  | Temperature 22 ed *C  |                                                                                                    |            |                                    |  |  |  |  |

Sie können nicht kommentierte Alarme anzeigen.

Sie können auch diese Seite von irgendeiner anderen Seite aus anzeigen, indem Sie den Alarm Tab [oben links] auswählen

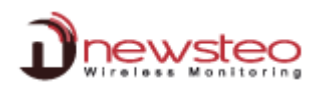

| newsteo   | Alerts       | Mess         | ages Help       |               |                         |                           |                      |                |        |                            |
|-----------|--------------|--------------|-----------------|---------------|-------------------------|---------------------------|----------------------|----------------|--------|----------------------------|
| Dashboard | For the sele | ertion : CDM | HENT / BEASON - |               |                         |                           |                      |                | (      | Display only alerts not cs |
| Alert Log |              |              | on Research     |               |                         |                           |                      |                |        |                            |
| Reports   | Display 2    | 100 + record | ts per page     |               |                         |                           |                      |                |        | Search :                   |
| Settings  |              | Ð            | Description     | Sertal member | Date                    | Type                      | Measure              | Comment        | Author | Date                       |
|           | 9            | 135          | COL22-2,000087  | COL000087     | 2014-03-25<br>143437    | Démanage de l'application |                      | Cick to estit  |        |                            |
|           |              | 32           | test            | L06001704     | 2014-03-25<br>10:19:57  | Alerte seoil              | Temperature 22.50 °C | Chicken enter  |        |                            |
|           |              | 52           | test            | LOG001704     | 2014-03-25<br>10:20:57  | Alerte seuli              | Temperature 22.50 °C | Club to with   |        |                            |
|           |              | 52           | test            | 100001704     | 2014-03-25<br>10:19:47  | Alerte seuli              | Temperature 22.50 °C | Ockmedit.      |        |                            |
|           | ۵            | 32           | test.           | L06001704     | 2014-03-25<br>30:19:17  | Alerte seull              | Temperature 22.50 °C | Oick to enfit  |        |                            |
|           |              | 32           | test            | 105001704     | 2014-05-25<br>10:40:22  | Alerte seull              | Temperature 22.69 °C | Cick to east.  |        |                            |
|           |              | 12           | 3est            | L06001704     | 2014-03-25<br>10:17:07  | Alerte seuli              | Temperature 22.40 °C | Cita m est.    |        |                            |
|           | ۵            | 32           | test            | L06001704     | 2014-03-23              | Alerte seull              | Temperature 22.40 °C | Click to edit. |        |                            |
|           |              | 52           | 38.02           | L06001704     | 2014-03-25<br>\$0:17:47 | Alerte seuli.             | Temperature 22.50 °C | Cick to edit   |        |                            |
|           |              | 32           | test            | 105001704     | 2014-03-25<br>10:16:37  | Alerte seoli              | Temperature 22.40 °C | Cicktu effe.   |        |                            |

Sie können alle Alarme gleichzeitig mit dem gleichen Kommentar quittieren.

Selektieren Sie alle Alarme.

Klick auf **JA** um alle Alarme einzubinden.

# Klick auf KOMMENTIERUNG / GRUND

Kommentar eingeben und Bestätigung mit Speichern

| Drewsteo                | Alerts       | Mess      | ages Help       |               |                       |                                                           |                             |              |                   |               |                                  |
|-------------------------|--------------|-----------|-----------------|---------------|-----------------------|-----------------------------------------------------------|-----------------------------|--------------|-------------------|---------------|----------------------------------|
| # Dashboard             |              | 1         | -               |               |                       |                                                           |                             |              |                   |               | Display providents not commented |
| 🚓 Alertiog              | For the sele | Class COM | HENT / REASON   |               |                       |                                                           |                             |              |                   |               |                                  |
| Reports                 | 2000         | co        | ts per page     |               |                       |                                                           |                             |              |                   |               | Search                           |
| 0 <sub>0</sub> Settings | $\odot$      | 0         | Description     | Secial number | Dute                  | Type                                                      | M                           | oure         | Comment           | Author        | Dute                             |
|                         |              | 155       | -COL22-3_000087 | COL000087     | 2014-05-25<br>545457  | Démarrage de l'application                                |                             |              |                   |               |                                  |
|                         |              | 52        | test.           | L06001704     |                       | Alerta seull                                              | Temperat                    | ure 22.50 °C | Cickito edit      |               |                                  |
|                         | <u>(*)</u>   | 52        | test            | L06005704     | 2014-03-21            | Alerte Leuil.                                             | Temperat                    | vet 72.50 °C | Comment / Reaso   | n             | ×                                |
|                         | 1            | 32        | ter             | 100001704     | 2214-03-23            | Piease, confirm.                                          | ж                           | + 22.50 °C   | Please, comment.  |               |                                  |
|                         | ( <u>w</u> ) | 12        | lest -          | 106001704     | 1014-05-15<br>3018-17 | Do you want to include in your a<br>visible on this page? | election all the alerts not | e 22.50 °C   | All the old alert | are validated |                                  |
|                         | ۲            | 32        | test            | L0G001704     |                       |                                                           | YES NO                      | 9 72 69 °C   |                   |               | ~                                |
|                         | <u> </u>     | 12        | 101             | 106001704     | 2014-03-25            | Alette seull                                              | Tenperal                    | ure 22.40 °C |                   | (             | OK CANCEL                        |

# Alle Alarme sind jetzt kommentiert worden

# Unselektieren Sie und Selektieren Sie wieder Nur Alarme ohne Kommentar anzeigen

| Drewsteo    | Alerts       | Messa        | iges Help      |               |                         |                            |                      |                                     |           |              |
|-------------|--------------|--------------|----------------|---------------|-------------------------|----------------------------|----------------------|-------------------------------------|-----------|--------------|
| # Dashboard |              |              |                |               |                         |                            |                      |                                     |           | 0            |
| 🜲 Alenting  | For the sale | edien : CDH9 | ENT / REASON : |               |                         |                            |                      |                                     |           | 0            |
| Reports     | Display 1    | record       | s per pege     |               |                         |                            |                      | $\cap$                              |           | Search :     |
| 9 Settings  |              | 10           | Description    | Sectal number | Dute                    | Туре                       | Measure              | Conner                              | Author    | Date         |
|             | Ο.           | 135          | COL22-2,000087 | COL000087     | 2014-01-25<br>541437    | Démarrage de l'application |                      | All the old alerts are<br>validated | COL8000E7 | Mar 28, 2054 |
|             |              | 32           | 1615           | 106001704     | 2014-03-25<br>3039:57   | Alarte soull               | Temperature 22.50 °C | All the old alerts are validated    | COL000087 | Mar 28, 2014 |
|             |              | 32           | test           | L06001704     | 2014-03-25<br>10:20:17  | Alette seull               | Temperature 22.50 °C | All the old alerts are validated    | C0L000087 | Mar 28, 2014 |
|             | Ξ.           | 32           | test           | L06001704     | 2014-03-25<br>1019-47   | Alerte seul                | Temperature 22.50 °C | All the old elerts are<br>velidated | COL000087 | Har 28, 2014 |
|             |              | 52           | test           | L0G001704     | 2014-03-25<br>5019:17   | Alerte seuli               | Temperature 22.50 °C | All the old alerts are validated    | C0L0000#7 | Har 28, 2014 |
|             |              | 52           | test           | L0G001704     | 2054-03-25<br>10:40:22  | Alerte seul                | Temperature 22.60 °C | All the old elerts are valideted    | COL000087 | Mar 28, 2014 |
|             |              | 52           | test           | L06001704     | 2014-03-25<br>\$0:17:07 | Alerte seull               | Temperature 22.40 °C | All the old sierts are validated    | C0L000087 | Mar 28, 2054 |
|             |              | 32           | test           | L06001704     | 2014-05-23<br>10:18:47  | Alarte seuil               | Temperature 22.40 *C | All the old elerts are<br>velideted | COL000087 | Har 28, 2014 |
|             |              | 52           | test           | L0G001704     | 2014-03-25<br>30:57:47  | Alerte sevil               | Temperature 22.30 °C | All the old elerts are validated    | C0L000087 | Mar 28, 2054 |
|             |              | 32           | test           | L06001704     | 2014-05-25<br>19:56:57  | Alerte seuli               | Temperature 22.40 °C | All the old alerts are validated    | C0L000087 | Mar 28, 2014 |
|             |              | 32           | test           | L06001704     | 2014-03-25<br>\$0:19:27 | Alerte seuli               | Temperature 22.50 °C | All the old starts are<br>validated | COL000087 | Mar 28, 2054 |
|             |              | 52           | test.          | 106001704     | 2014-03-21<br>30:18:17  | Alante seult               | Temperature 22.40 °C | Lithe old alerts are<br>velideted   | COL000087 | Mar 28, 2014 |

# Dieses entfernt die Alarmliste.

| Dnewsteo                | Alerts 🎱 Messages Help                                                                                                    |          |                      |         |        |                                   |
|-------------------------|----------------------------------------------------------------------------------------------------|----------|----------------------|---------|--------|-----------------------------------|
| # Dashboard             | and the second second se |          |                      |         |        | Display only alerts not commerced |
| 🐥 Alett Log             | For the twinction COMMENT / REALON                                                                                                    |          |                      |         |        | <b>G</b>                          |
| Reports                 | Display 100 w records per page                                                                                                    |          |                      |         |        | Search :                          |
| 0 <sub>0</sub> Settings | D Description Serial number Date                                                                                                    | Туре     | Measure              | Comment | Author | Date                              |
|                         |                                                                                                    | . Pég ci | ecord has been found |         |        |                                   |
|                         | Display of 0 to 0 of 0 records Filtered through a total of 484 records                                                                                                    |          |                      |         |        | First Above Next Last             |

# 2.4 Automatische Berichterstatung (PDF)

Vorab Email Server konfigurieren (siehe 1.2.4),

Klick auf Parameter/PDF Berichte

Selektion einer Frequenz für die Berichterstattung

Selektion der Logger, die von einer automatischen Berichterstattung betroffen sind Fügen Sie eine oder mehrere Empfänger Email-Adressen – Bestätigen Sie mit OK

| Drewstee                                                                | Alerts Messages Help                                                                                                    |
|-------------------------------------------------------------------------|----------------------------------------------------------------------------------------------------|
| # Dashboard                                                             |                                                                                                    |
| Alert Log                                                               | Setting PDF reports                                                                                                    |
| Reports                                                                 | Sending frequency                                                                                                    |
| Dever.<br>Firmware luotee<br>Interface<br>Crait Enterf<br>Logiert group | Croce of laggers<br>Notice of laggers<br>Notice of enail addresses for smalty<br>Notice of e-mail addresses for smalty<br>Notice of e-mail ad |

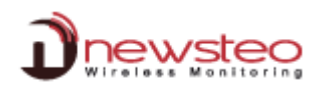

# 2.5 Konfiguration des USER-Managements

Im Menü *Parameter / Benutzerverwaltung* können Sie Anwender / Anwendergruppen anlegen und unterschiedliche Berechtigungen vergeben.

Standard ist diese Option deaktiviert: es gibt nur einen USER, der über alle Berechtigungen verfügt (Siehe auf dem Etikett des Collectors). Falls Sie das USER MANAGEMENT einmal aktivieren, kann es nachträglich nicht mehr deaktiviert werden. Die Aktivierung ist endgültig.

Sobald Sie die Option aktivieren, bekommen Sie das folgende Menü:

| Y Dashboard     | 1  | lsers G    | oups Gro       | ups permissio | ons Other      | r option            |        |        |    |
|-----------------|----|------------|----------------|---------------|----------------|---------------------|--------|--------|----|
| Alert Log       | ID | Identifier | E-mail address | Phone number  | Group          | Last connection     |        | Action |    |
| Reports         | 12 | John       |                |               | administrators | 2014/07/07 10:05:30 | MODIFY | DELETE |    |
| Settings        | 11 | manager    |                |               | managers 3     | 2014/02/21 10:14:11 | MODIFY | DELETE |    |
| Devices         | 3  | client     |                |               | administrators | 2014/07/17 16:06:05 |        | MODI   | FY |
| Firmware update | 7  | COL00001F  | titi@toto.fr   |               | administrators | 2014/07/15 13:39:17 | MODIFY | DELETE |    |
| E-mail server   | 8  | user       |                |               | users2         | 2014/03/24 11:18:30 | MODIFY | DELETE |    |
| PDF report      |    |            |                |               |                |                     |        |        | -  |

Bitte beachten Sie:

- Der USER "COLxxxxxx" kann nicht gelöscht werden. Dessen Gruppe kann nicht geändert werden (er befindet sich in der ADMIN-Gruppe)
- Die ADMIN-Gruppe verfügt über alle Berechtigungen. Es ist nicht möglich, irgendwelche Berechtigungen aus dieser Gruppe zu löschen.

### 2.5.1 Anwender anlegen / hinzufügen

Um einen neuen Anwender anzulegen, klicken Sie im Tab Anwender auf ANWENDER HINZUFÜGEN und ergänzen das Formular.

| × Database name : |
|-------------------|
|                   |
| Login :           |
| Psesword          |
| Remember me       |
| LOG IN            |
|                   |

Die vergebenen ID und das Passwort werden vom neuen Anwender für die Anmeldung bei WEBMONITOR benötigt. Der Datenbankname bleibt gleich.

Sie können den neu angelegten Anwender einer Gruppe zuordnen oder nicht. Falls nicht, bleibt der Anwender gesperrt, da er noch nicht aktiviert ist. Die Berechtigungen werden einer Gruppe und nicht dem Anwender vergeben.

| •                                             | Users Gouns Gi            | roups permissions | ther option           |             |                     |   |
|-----------------------------------------------|---------------------------|-------------------|-----------------------|-------------|---------------------|---|
| Alert Log                                     |                           | cops permissions  |                       |             |                     |   |
| Reports                                       | Oser group                |                   |                       |             |                     |   |
| o Settings                                    | List of the groups        | administrators 👻  | Rename the group Dele | te the grou | ip + Create a group |   |
| Devices                                       |                           |                   |                       |             |                     |   |
| Firmware update                               | List of the group's users |                   |                       | 44          | client              | × |
| Interface                                     |                           |                   |                       | 44          | COL00001F           | × |
| E-mail server                                 |                           |                   |                       |             | area                | * |
|                                               |                           |                   |                       |             | 9.09                |   |
| PDF report                                    |                           |                   |                       |             |                     |   |
| PDF report<br>Loggers alerts                  |                           |                   |                       |             |                     |   |
| PDF report<br>Loggers alerts<br>Loggers group |                           |                   |                       |             |                     |   |

# 2.5.2 Neue Gruppe anlegen

Klicken Sie auf *Gruppen*. Ab jetzt können Sie bestehende Gruppen verwalten, indem Sie eine davon in *Liste der Gruppen* selektieren, oder Sie können mit Klick auf *Gruppe anlegen* eine neue Gruppe hinzufügen. Sie können dann innerhalb jeder Gruppe die Anwender ändern.

## 2.5.3 Berechtigungen einer Gruppe ändern

Mit Klick auf *Berechtigung der Gruppen:* Selektieren Sie die gewünschte Gruppe aus der *Liste der Gruppen.* Danach können Sie verschiedene zur Verfügung stehende Aktionen oder Menüs ankreuzen oder deaktivieren.

#### 2.5.4 Sonstige Optionen

*Maximale Anzahl von Verbindungen*: Falls der Anwender mehrmals ein falsches Passwort eingibt, wird das Konto gesperrt. Hier kann die Anzahl der Versuche hinterlegt werden.

#### 2.5.5 Anwender entsperren

| Database name : |        |
|-----------------|--------|
| COL00001F       |        |
| Login :         |        |
| ac              |        |
| Password        |        |
| •••             |        |
| Remember me     |        |
|                 | LOG IN |
|                 |        |

Um einen Anwender zu entsperren, müssen Sie sich als Anwender anmelden, der über die Berechtigung verfügt, das *User Management* zu verwalten.

Gehen Sie in das Menü *Parameter / Benutzerverwaltung*, und klicken Sie auf den Button *ACCOUNT GESPERRT* des Anwenders, den Sie entsperren möchten. Der Anwender wird dann wieder aktiviert.

| Jnewsteo                     |    | Alerts     | Messages       | s Help        |                |                     |               |              |
|------------------------------|----|------------|----------------|---------------|----------------|---------------------|---------------|--------------|
| Tashboard                    | U  | sers G     | oups Gro       | ups permissio | ns Other       | option              |               |              |
| 🛕 Alert Log                  | ID | Identifier | E-mail address | Phone number  | Group          | Last connection     | Action        |              |
| Reports                      | 12 | greg       |                |               | administrators | 2014/07/07 10:05:30 | MODIFY DELETE |              |
| Settings                     | 11 | manager    |                |               | managers 3     | 2014/02/21 10:14:11 | MODIFY DELETE |              |
| Devices                      | 13 | ac         |                |               | users2         |                     |               | USER LOCKED  |
| Firmware update<br>Interface | 3  | client     |                |               | administrators |                     |               |              |
| E-mail server                | 7  | COL00001F  | titi@toto.fr   |               | administrators | 2014/07/17 16:53:37 | MODIF         | Y            |
| PDF report                   |    |            |                |               |                |                     |               |              |
| Loggers alerts               | 8  | arielle    |                |               | users2         | 2014/03/24 11:18:30 | MODIFY DELETE | USER UNLOCKE |
| Loggers group                |    |            |                |               |                |                     |               |              |
| Manage users                 |    |            |                |               |                |                     |               | A una curre  |